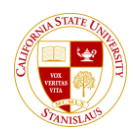

## **Forwarding Emails**

This guide outlines how you can forward your campus emails to another email address. It is imperative that you either check your campus email account regularly or login once to set up the forwarding. This will ensure that you receive all-important emails from CSU Stanislaus.

|                                                                                                    |                                                                                                    | 1. From<br>Page<br>link u | the MyCSUSTAN Login<br>Select the Student E-mail<br>nder Additional Resources |
|----------------------------------------------------------------------------------------------------|----------------------------------------------------------------------------------------------------|---------------------------|-------------------------------------------------------------------------------|
| Warrior Sign In                                                                                                    | Warrior Identity Information                                                                                                    |                           |                                                                               |
| Warrior Username                                                                                                    | Your Warrior Username is the first part of your University<br>e-mail address, up to the "@" symbol. (ie: for<br>JBond@csustan.edu, the Warrior Username is "JBOND"). |                           |                                                                               |
| Warrior Password                                                                                                    | Your Password is initially set at the initial" Sign In page<br>that you received from Admissions, or you can reset your<br>Password.                                 |                           |                                                                               |
| Sign In                                                                                                    | Need Help?                                                                                                    |                           |                                                                               |
| Forgot your Warrior Username or Password?                                                                                                    | Documentation for Students, Faculty, or Staff.<br>You contact the OIT Help Desk for assistance,<br>667,5687                                                          |                           |                                                                               |
| NEW FOR SUMMER/FAI<br>Introducing MyScheduler<br>Select the MyScheduler link on your Student Cen<br>tool to help your an your class s<br>Click here for more informat<br>System Unavailable During 7<br>Thursdays from 8 PM to Midr | LL 2014!!<br>ter Homepage for a new<br>chedule.<br>ion<br><b>Chese Times</b><br>night                                                                                |                           |                                                                               |
| Additional Resource                                                                                                    | es                                                                                                    |                           |                                                                               |
| Blackboard Student E-mail Faculty/Staff E-mail Financial Aid & Sch<br>PeopleSoft Software Requirements Records & Tri                                                                                                    | olarships Finance System Library Lynda.com<br>anscripts Dates & Deadlines                                                                                            |                           |                                                                               |
|                                                                                                    |                                                                                                    |                           |                                                                               |

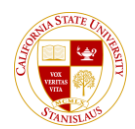

| Logging into god                          | ogle.com                                                                                                    | 2. | Login using your Warrior<br>Username and Password                              |
|-------------------------------------------|----------------------------------------------------------------------------------------------------|----|--------------------------------------------------------------------------------|
| Warrior Sign In                           | Warrior Identity Information                                                                                                    | 3. | User ID = JBond (part of email<br>before the @ sign, i.e.<br>JBond@csustan.edu |
| Warrior Username                          | Your Warrior Username is the first part of your University<br>e-mail address, up to the "@" symbol. (ie: for<br>JBond@csustan.edu, the Warrior Username is "JBOND"). | 4. | Password = same password you                                                   |
| Warrior Password                          | Your Password is initially set at the "Initial" Sign In page that you received from Admissions, or you can reset your Password.                                      |    | center.                                                                        |
| Sign In                                   | Need Help?                                                                                                    |    |                                                                                |
| Forgot your Warrior Username or Password? | Documentation for Students, Faculty, or Staff.                                                                                                    |    |                                                                                |
|                                           | You can also contact the OIT Help Desk for assistance, 667-3687                                                                                                    |    |                                                                                |

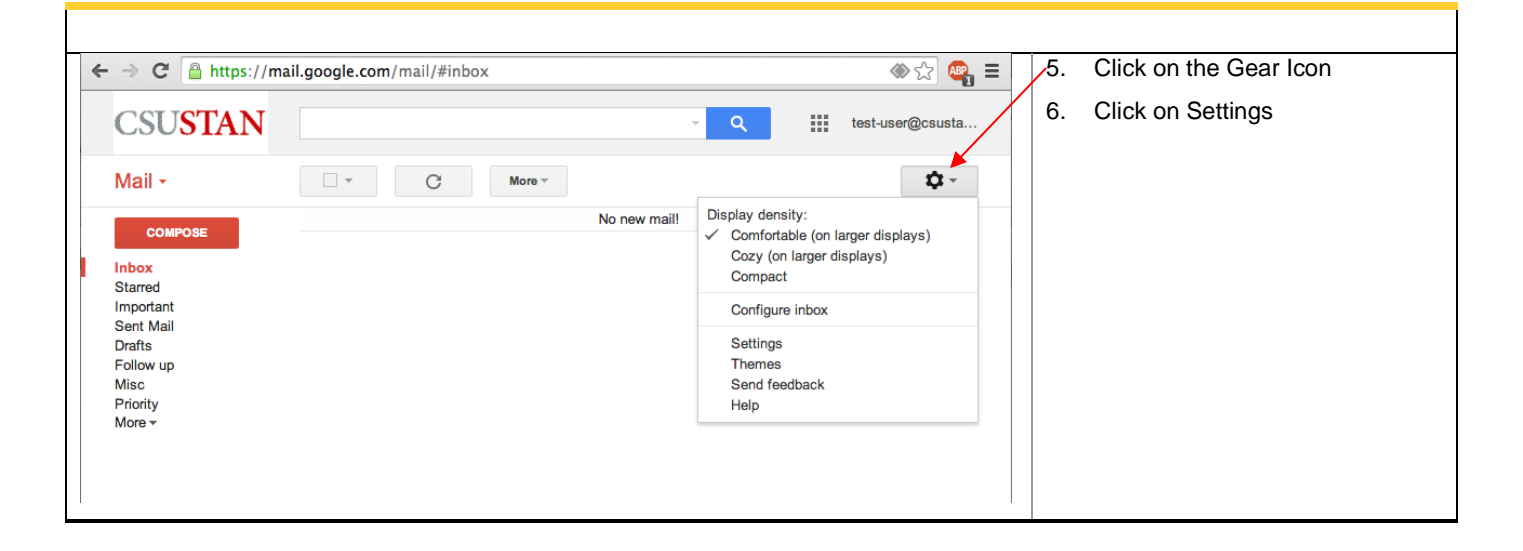

## Office of Information Technology Troubleshooting

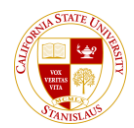

| Settings                                                               | -7. | Select the Forwarding Tab  |  |
|------------------------------------------------------------------------|-----|----------------------------|--|
| General Labels Inbox Accounts Filters Forwarding Labs Offline Themes   | 8.  | Click the Add a Forwarding |  |
| Forwarding: Add a forwarding address                                   |     | Address button             |  |
| Tip: You can also forward only some of your mail by creating a filter! |     |                            |  |
| Save Changes Cancel                                                    |     |                            |  |
|                                                                        |     |                            |  |
|                                                                        |     |                            |  |

| Add a forwarding address<br>Please enter a new forwarding email address:<br>Next Cancel | 9. | Enter the email address you<br>want all messages forwarded to<br>and click Next<br>9. Confirm that you want to forward<br>to that Address by clicking<br>Proceed |
|-----------------------------------------------------------------------------------------|----|----------------------------------------------------------------------------------------------------|
|-----------------------------------------------------------------------------------------|----|----------------------------------------------------------------------------------------------------|

| General Labels Inbo<br>Forwarding:<br>Learn more | Accounts   Filters   Forwarding   Labs   Offline   Themes     ○   Disable forwarding   ●   Forward a copy of incoming mail to [joyce@csustan.edu (in use) +) and [keep California State University, Stanislaus Mail's copy in the Inbox +]   ●   ●   ●   ●   ●   ●   ●   ●   ●   ●   ●   ●   ●   ●   ●   ●   ●   ●   ●   ●   ●   ●   ●   ●   ●   ●   ●   ●   ●   ●   ●   ●   ●   ●   ●   ●   ●   ●   ●   ●   ●   ●   ●   ●   ●   ●   ●   ●   ●   ●   ●   ●   ●   ●   ●   ●   ●   ●   ●   ●   ●   ●   ●   ●   ●   ●   ●   ●   ●   ●   ●   ●   ●   ●   ●   ●   ●   ●   ●   ●   ●   ●   ●   ●   ●   ● </th <th>11. Select from the drop down how<br/>you want the original email<br/>handled</th> | 11. Select from the drop down how<br>you want the original email<br>handled                                                             |
|--------------------------------------------------|----------------------------------------------------------------------------------------------------|----------------------------------------------------------------------------------------------------|
|                                                  | Add a forwarding address   Tip: You can also forward only some of your mail by creating a filter!   Save Changes Cancel                                                                                                    | 12. You can choose to keep Gmail's<br>copy of the message in your<br>inbox, or you can send it<br>automatically to Archive or<br>Trash. |
|                                                  |                                                                                                    | 13. Finally click Save Changes,<br>the forward is now<br>configured.                                                                    |